## 評核素質保證平台 (AQP)

### FAQ6 如何使用試題庫?(2018年8月版本)

#### 甚麼是「試題庫」(Item Bank)?

試題庫是一所學校或機構在 AQP 平台上的題目數據庫,按照不同的學科(或平台上的小組), 分門別類地匯集過往評估的試題及其分析數據,為老師評估學生的學科知識提供了備選試題 的資源庫。

#### 如何建立「試題庫」?

各學校或機構的試題庫需經由學校/機構的管理員在平台上建立,並分派權限給所屬老師或 用戶。若用戶是初次使用平台,並且需要使用試題庫的功能,用戶應須先向管理員提出,管 理員便會為用戶開放存取試題庫的權限,用戶便能開始使用。

### 版面簡介說明

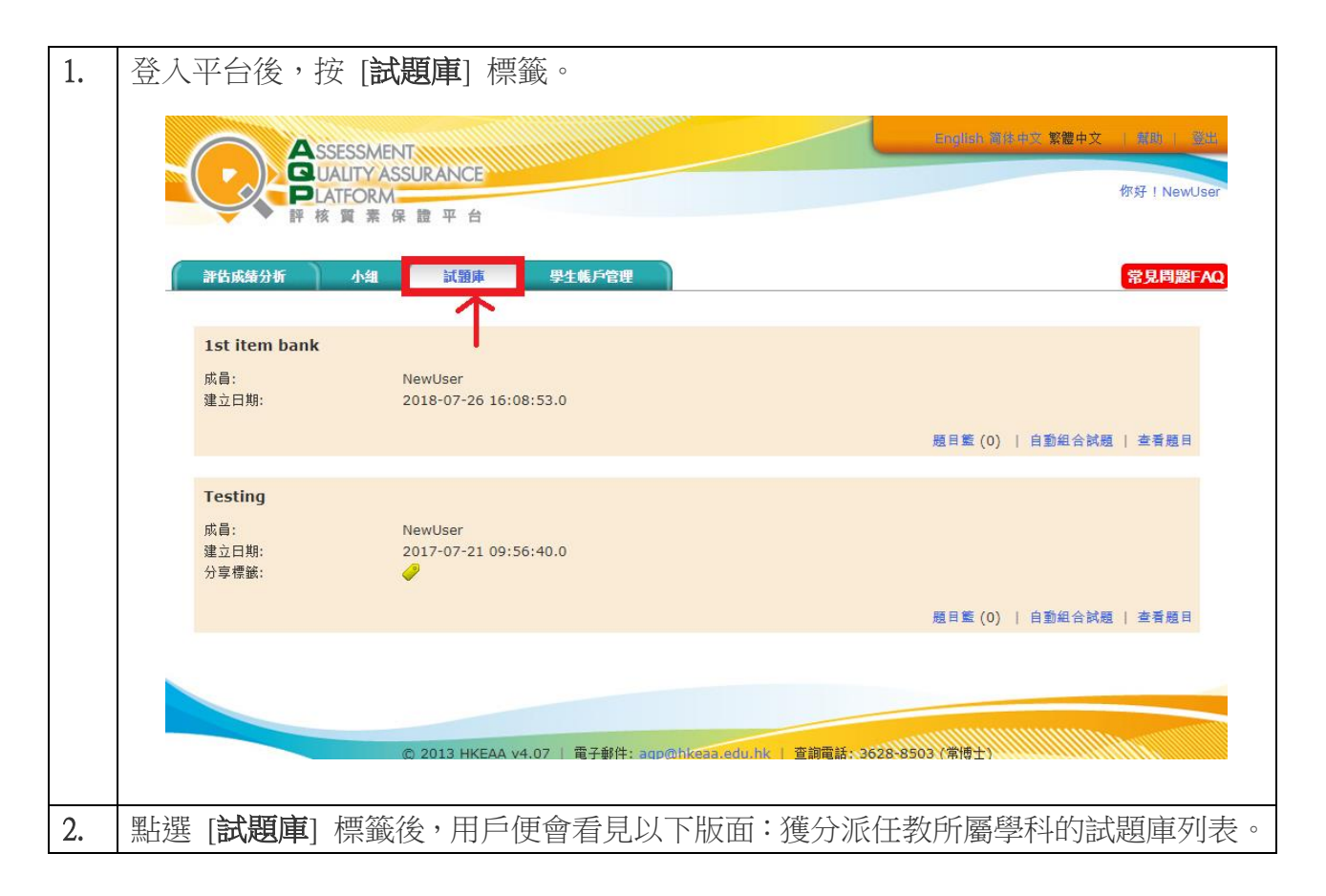

| ▲ SSESSMENT<br>④ UALITY ASSURANCE<br>■ LATFORM<br>評核質素保證平台                     | English 简估中文 繁體中文   戴明   蓝岛<br>你好 ! NewUser                                                                                                    |
|--------------------------------------------------------------------------------|----------------------------------------------------------------------------------------------------|
| 小組 試顯庫 學生帳戶管理                                                                  | 常見問題FAQ                                                                                                    |
| ank<br>NewUser<br>2018-07-26 16:08:53.0                                        | 題目籃 (0)   自動組合試題   查看題目                                                                                                    |
| NewUser<br>2017-07-21 09:56:40.0<br>🔗                                          | 題目籃 (0)   白壑紀合試題   查看題目                                                                                                    |
| © 2013 HKEAA v4.07   電子郵件: agp@bkeaa.ed                                        | u.hk   查詢電話: 3628-8503 (常博士)                                                                                                    |
| :                                                                              |                                                                                                    |
| 同一任教所屬學科的教<br>))」: 所有已選取至題目籃的<br>試題」: 「自動組合試題」功能<br>用戶自動建立新試卷<br>」: 點選以查看試題庫內的 | 員<br>試題,括號內為選取題目的數目<br>,按用戶對題目屬性和試卷的要求,為<br>所有題日                                                                                                    |
|                                                                                | ▲SSESSMENT         ▲AE         ★ ★ ★ ★ ★ ★ ★ ★ ★         ★ ★ ★ ★ ★ ★ ★ ★ ★         ★ ★ ★ ★ ★ ★ ★ ★ ★         ★ ★ ★ ★ ★ ★ ★ ★ ★         ★ ★ ★ ★ ★ ★ ★ ★ ★         ★ ★ ★ ★ ★ ★ ★ ★ ★         ★ ★ ★ ★ ★ ★ ★ ★ ★         ★ ★ ★ ★ ★ ★ ★ ★ ★ ★ ★         ★ ★ ★ ★ ★ ★ ★ ★ ★ ★ ★         ★ ★ ★ ★ ★ ★ ★ ★ ★ ★ ★ ★         ★ ★ ★ ★ ★ ★ ★ ★ ★ ★ ★ ★         ★ ★ ★ ★ ★ ★ ★ ★ ★ ★ ★ ★ ★ ★         ★ ★ ★ ★ ★ ★ ★ ★ ★ ★ ★ ★ ★ ★ ★ ★ ★ ★ ★ |

# <u>使用說明</u>

# (1) 新增題目至試題庫

如老師或用戶需要新增新試題至試題庫,須從過往評估成績分析中選取欲新增的題目。

| 1. | 在[   | 平估成績分       | <b>}析</b> ] 標 | 「籤下・注     | 選取題目所       | 后在的分 | 析結果 | 製點選     | [摘要]  | ,然後       | 點選 | [查看題  |
|----|------|-------------|---------------|-----------|-------------|------|-----|---------|-------|-----------|----|-------|
|    | 6[目] |             |               |           |             |      |     |         |       |           |    |       |
|    |      | 評估成績分析      | 小組            | 試題庫       | 學生帳戶管理      |      |     |         |       |           | 常見 | 問題FAQ |
|    | 建    | <u>ک</u>    |               |           |             |      | 小組  | ▼ + (!) | . • + |           |    | 篩選    |
|    | 所不   | 有分析         |               |           |             |      |     |         |       |           |    |       |
|    |      | (1)17-18 小三 | 數學 下學期編       | 息結性評估 (需用 | 寺 0.37 秒)   |      |     |         | 摘到    | <b>修改</b> | 刪除 | 導出    |
|    |      | 建立日期:       |               | 2018-     | 07-26 17:01 |      |     |         |       | _         |    |       |
|    |      | 小組:         |               | S1 Sc     | ience       |      |     |         |       |           |    |       |
|    |      |             |               |           |             |      |     |         |       |           |    |       |

|    | 評估成績分析 小組 試題庫 學生帳戶管理                                                                                                 | 常見問題FAQ                               |
|----|----------------------------------------------------------------------------------------------------|---------------------------------------|
|    | 成績分析摘要                                                                                                    |                                       |
|    | (1)17-18 小三數學 下學期總結性評估 (需時 0.37 秒)                                                                                   | 摘要 修改 删除 建步                           |
|    | 建立日期:         2018-07-26 17:01           小組:         S1 Science                                                      | 查看學生(100)   查看試卷(2)   <u>查看題目(33)</u> |
|    |                                                                                                    |                                       |
| 2. | 2. 與查看評估成績分析結果相同,版面會顯示該評估中所有                                                                                         | 題目的分析資料。                              |
|    | <b>例如:</b> 欲新增試券 P2 題 6, 便按「新增」圖示                                                                                    |                                       |
|    |                                                                                                    |                                       |
|    | P2 1 違澤題 1.00 1.00 / 100.00% 58.00% 49.60% (                                                                         | 0.73 🙂 🛛 🖉                            |
|    | P2         2         選擇題         1.00         1.00         /         100.00%         62.00%         48.78%         0 | 0.73 🙂 🔮 🦉                            |
|    | P2         3         選擇題         1.00         1.00         /         100.00%         54.00%         50.09%         0 | 0.72 🙂 🔇 🔇                            |
| 3. | 3. 建立題目至試題庫前,可先輸入題目的補充資料:題目分                                                                                         | 類(學習重點) 及 備註(評估                       |
|    | 重點)                                                                                                    |                                       |
|    | 建立試題庫題目                                                                                                    |                                       |
|    | <上一步                                                                                                    |                                       |
|    | 試題庫 小六數學試題庫 ▼                                                                                                    |                                       |
|    | 參考題目 ? 加入                                                                                                    |                                       |
|    | 程度 Advanced -                                                                                                    |                                       |
|    | 分類 KS2-S2-1, KS2-M3-3                                                                                                |                                       |
|    | 198.77 3 ▼<br>備註 參考2016小六數學分卷一O28晤型 契核重點如下:                                                                          |                                       |
|    | KS2-S2-1:認識各種平面圖形的特性:三角形(等腰三角形)與圓形的關係<br>周的任何位置組成的直線的長度相同。                                                           | ,圓心與圓                                 |
|    | KS2-M3-3:以「厘米」(cm) <sup>为留价,</sup> 量度物件的長度,並留意答案格式要<br>截載後一個位)                                                       | 求(取至小                                 |
|    | 尚餘361個字元                                                                                                    |                                       |
|    |                                                                                                    |                                       |

方法1:上載問題檔案 (Microsoft Word 文件)

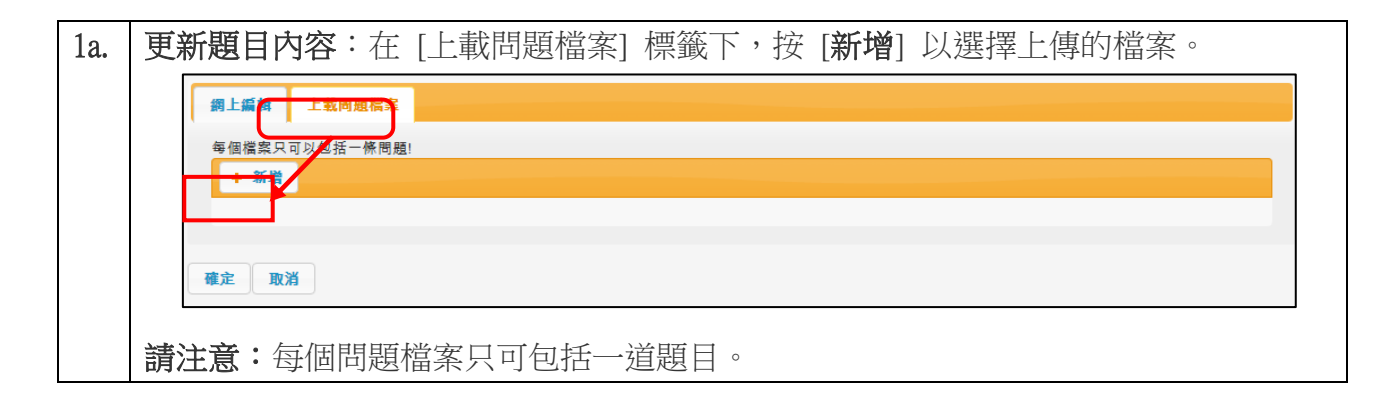

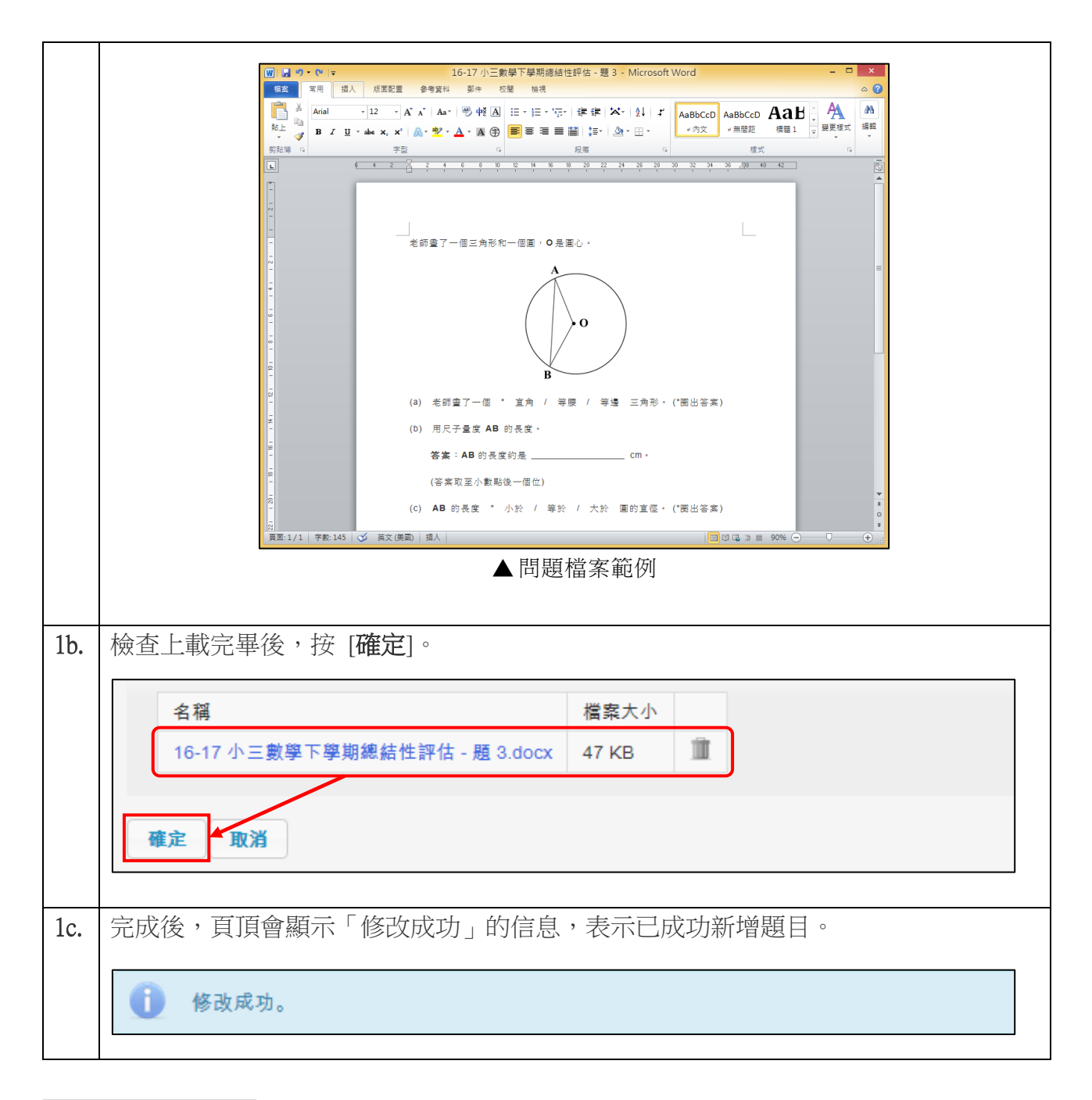

### 方法 2: 網上編輯

2a. 更新題目內容:於[說明] 框格內輸入題目的內容,如有需要,可利用提供的工具列 插入方程式、特別符號或表格等。

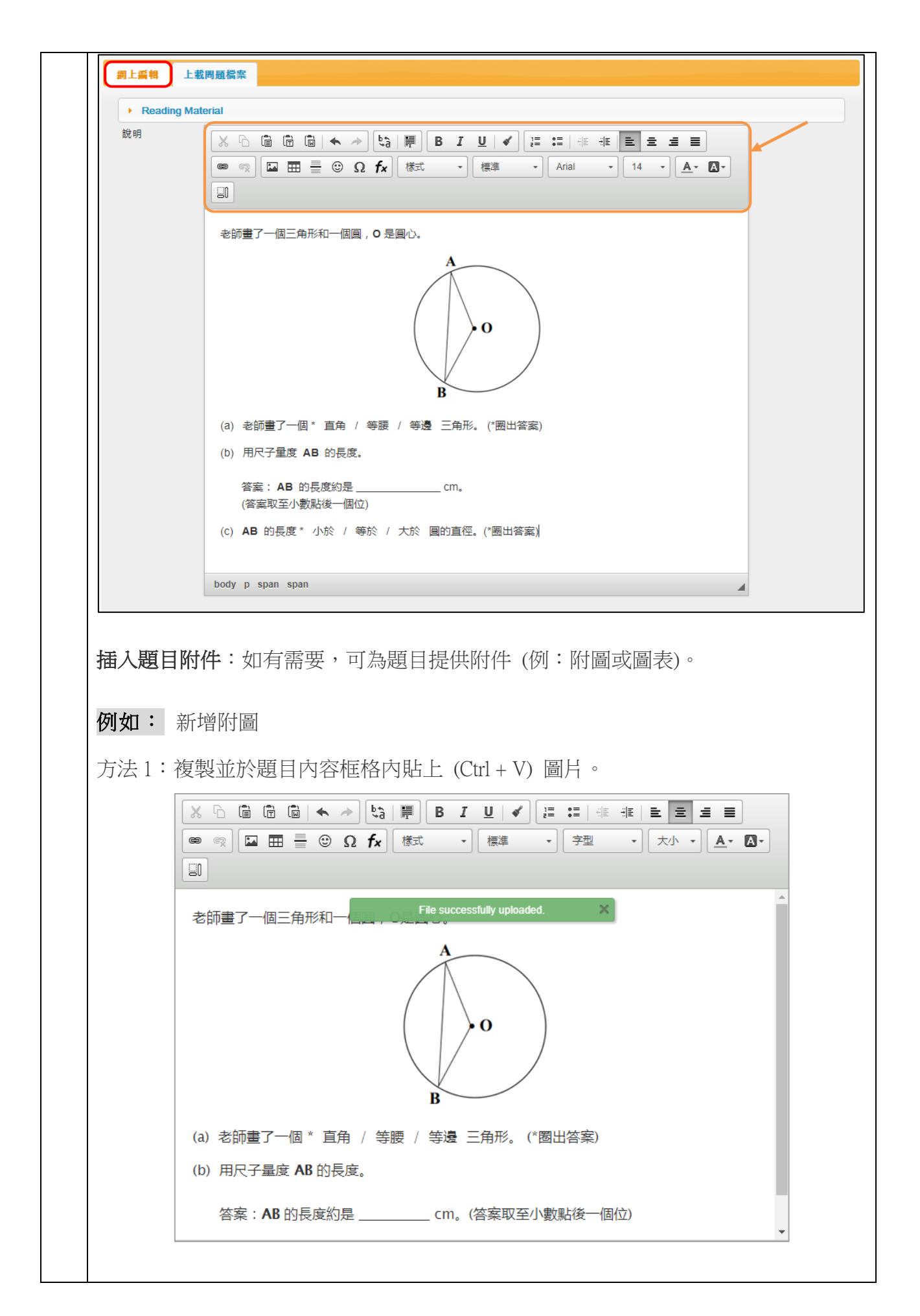

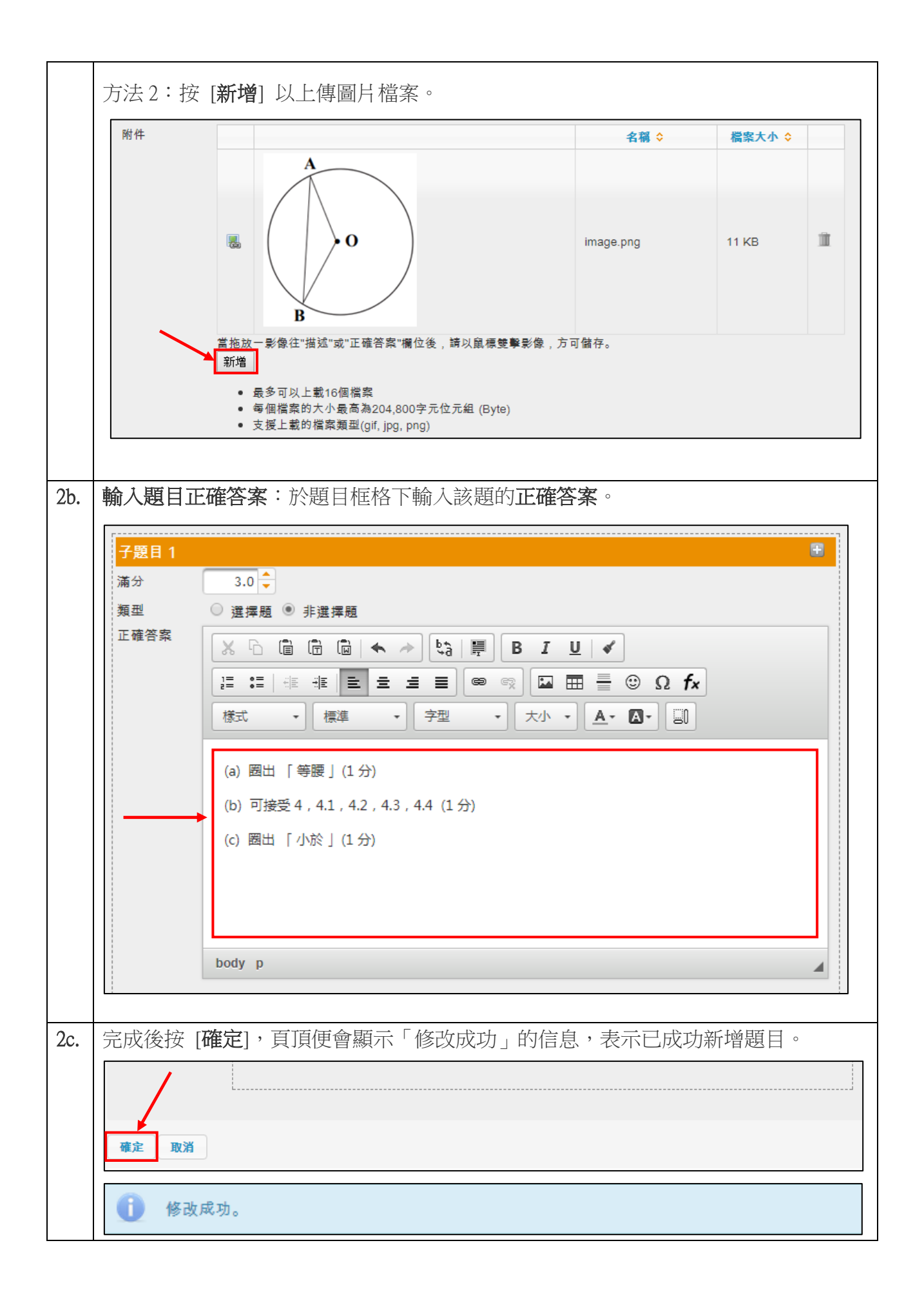

# (2) 選取題目和建立試卷

| 成員<br>建立<br>題目 | (数字=1)<br>(日期:<br> 數里: | ,選甲                 | Chen<br>2017<br>6 | ng Wai C<br>7-07-21           | hak<br>09:56:40.0             |                                                        |                      |            | 題目籃 (0)   | 自動組合                       | 試題   查看 |
|----------------|------------------------|---------------------|-------------------|-------------------------------|-------------------------------|--------------------------------------------------------|----------------------|------------|-----------|----------------------------|---------|
|                | 篩選                     | ]                   |                   |                               |                               |                                                        |                      |            |           |                            |         |
|                |                        | <b>識別</b><br>碼<br>➡ | 來源                | <b>分類</b><br>≎                | <b>程度</b><br>◆                | 備註                                                     | <b>満</b> 分<br>◆      | 預期分數       | 建立者<br>\$ | 建立日期<br>\$                 |         |
| 0              | Q                      | d77                 |                   | Ks2-<br>s2-1,<br>ks2-<br>m3-3 | Advanced                      | 参考 2016 TSA 小六數學分卷<br>一 (6MC1) Q28 題型,評核重<br>點如下: KS2  | 3.00                 | 1.48       | wccheng   | 2017-07-<br>24<br>11:42:21 |         |
| 0              | Q                      | d79                 |                   | Ks2-<br>n5-1,<br>ks2-<br>n5-3 | Intermediate                  | 参考 2015 TSA 小六數學分卷<br>二 (6MC2) Q18 題型,評核重<br>點如下: 解答整數 | 3.00                 | 1.76       | wccheng   | 2017-07-<br>24<br>14:02:53 |         |
| 0              | Q                      | d7a                 |                   | Ks2-<br>s1-1                  | Fundamental                   | 参考 2015 TSA 小六數學分卷<br>二 (6MC2) Q31 題型,評核重<br>點如下: KS2  | 2.00                 | 1.70       | wccheng   | 2017-07-<br>24<br>15:23:08 |         |
| 0              | ٩                      | d7b                 |                   | Ks2-<br>n2-1                  | Fundamental                   | 参考 2016 TSA 小六數學分卷<br>二 (6MC2) Q2 題型,評核重<br>點如下: KS2-N | 1.00                 | 0.77       | wccheng   | 2017-07-<br>24<br>15:36:21 |         |
| 0              | Q                      | d7c                 |                   | Ks2-<br>a1-1                  | Intermediate                  | 参考 2016 TSA 小六數學分卷<br>一 (6MC1) Q30 題型,評核重<br>點如下: KS2  | 1.00                 | 0.66       | wccheng   | 2017-07-<br>24<br>15:44:25 |         |
|                | e                      | d89                 |                   | Ks2-<br>d2-1                  | Fundamental                   | 参考 2016 TSA 小六數學分卷<br>一 (6MC1) Q35 題型,評核重<br>點如下: KS2  | 3.00                 | 2.69       | wccheng   | 2017-07-<br>25<br>11:31:26 |         |
|                | : 予 亻 亻 作 作 冊          | <b>頁 弋 弋 冬 刑</b>    | 亥亥亥亥亥亥亥           |                               | 題目備註<br>於新頁面<br>下載成文<br>1容及資料 | E、題目說明及題目<br>i上預覽,但不能 <sup>−</sup><br>C件模版 (Microsoft  | 目資料<br>下載成<br>: Word | 文件檔<br>檔案) | 安         |                            |         |
| 完成             | 選耳                     | 又後                  | ,螢                | 幕便                            | 會彈出以                          | 、下信息,表示試驗                                              | 夏已新                  | 增至題        | 目籃:       |                            |         |
|                |                        |                     |                   |                               | i                             | 已新增1條題目到題                                              | 目籃內。                 |            |           |                            |         |

| 成員:<br>建立<br>題目: | :<br>日期:<br>數里:                                                                                  | 見庫                                               | Che<br>201<br>6                          | ng Wai (<br>7-07-21                                                                                                    | Chak<br>09:56 | 5:40.0                           |                                     | <b>題目箆</b> (3)                                     | 自動組合  | (試題   査 | 行 |
|------------------|--------------------------------------------------------------------------------------------------|--------------------------------------------------|------------------------------------------|----------------------------------------------------------------------------------------------------|---------------|----------------------------------|-------------------------------------|----------------------------------------------------|-------|---------|---|
|                  |                                                                                                  |                                                  |                                          | 識別<br>碼<br>₽<br>◆                                                                                                    | 来源            | 分類                               | 程度                                  | 備註                                                 | 滿分    | 平均分數    |   |
|                  | T                                                                                                | R                                                | 1                                        | d89                                                                                                    |               | Ks2-d2-1                         | Fundamental                         | 参考 2016 TSA 小六數學分卷一 (6MC1) Q35 題<br>型,評核重點如下: KS2  | 3.00  | 2.69    | Ī |
|                  | T                                                                                                | Q                                                | 2                                        | d79                                                                                                    |               | Ks2-n5-1,<br>ks2-n5-3            | Intermediate                        | 参考 2015 TSA 小六數學分卷二 (6MC2) Q18 題<br>型,評核軍點如下: 解答整數 | 3.00  | 1.76    |   |
|                  |                                                                                                  | Q                                                | 3                                        | d77                                                                                                    |               | Ks2-s2-1,<br>ks2-m3-3            | Advanced                            | 参考 2016 TSA 小六數學分卷一 (6MC1) Q28 題<br>型,評核軍點如下: KS2  | 3.00  | 1.48    |   |
| _                |                                                                                                  |                                                  |                                          |                                                                                                    |               |                                  |                                     |                                                    | 6.00  | 4.45    |   |
|                  | 預診<br>答案                                                                                         |                                                  | <i>新</i> 邊                               | 照<br>「<br>う<br>の                                                                                                    | 兌明            | 」,即題                             | 夏目的內容                               | F,也可以同時剔選「 <b>正確答</b>                              | [案]」〕 | 人包括詰    | 亥 |
|                  | -   式                                                                                            | ㅈ명성                                              | ~~~                                      | . 714                                                                                                    |               |                                  |                                     |                                                    |       |         |   |
|                  | 口如                                                                                               | <b>貝寛</b><br>図百                                  | 全省                                       | お 「 :<br>よ 「 :                                                                                                    | 百寧            | 今巡戸                              | 躍動的駬                                | 日。例子:                                              |       |         |   |
|                  | 在網                                                                                               | <b>貝寛</b><br>罔頁                                  | <b>全</b> 首<br>視音                         | お」:<br>第上予                                                                                                    | 頁覽            | 全部已                              | 選取的題                                | 目。例子:                                              |       | 1       |   |
|                  | 在網<br>1                                                                                          | <b>9</b> 寛<br>到 頁                                | 全省 視 督                                   | ₿」・<br>賢上予<br>                                                                                                    | 頁覽            | 全部已                              | 選取的題                                | 目。例子:                                              |       | ]       |   |
|                  | 」<br>在<br>網<br>1<br>運動                                                                           | 周可                                               | <b>全</b> 台<br>視徑                         | ゆ」:<br>寄上予<br><u>2</u><br>5 公                                                                                                    | 頁覧<br>里・/     | 全部已                              | 選取的題<br><sup>國後,休息—</sup>           | 目。例子:<br>                                          | 列式計   |         |   |
|                  | 」<br>在<br>維<br>1<br>運動<br>算)                                                                     | <b>見</b><br>可<br>同<br>一                          | <b>全</b><br>花<br>で<br>■長                 | ₿」:<br>層上子<br><u>2</u><br>5 公                                                                                                    | 頁覽<br>        | 全部已                              | 選取的題<br><sup>國後,休息—</sup>           | 目。例子:<br>3                                         | 列式計   |         |   |
|                  | 在<br>(<br>)<br>(<br>)<br>(<br>)<br>(<br>)<br>(<br>)<br>(<br>)<br>(<br>)<br>(<br>)<br>(<br>)<br>( |                                                  | <b>全</b> 裙<br>視智                         | わ」・<br>岡上予<br><u>2</u><br>5 公                                                                                                    | 頁覧 里・/        | 全部已                              | 選取的題<br><sup>國後,休息—</sup>           | 目。例子:<br>3                                         | 列式計   |         |   |
|                  | 在                                                                                                |                                                  | 全 視 一 · 圈 長 菜 建共                         | お」:                                                                                                    | 頁覽            | 全部已                              | 選取的題<br>■後,休息-                      | 目。例子:<br>3<br>會,再跑 <sup>3</sup> 國。他共跑了多少公里?(3      | 列式計   |         |   |
|                  | 在<br>(<br>)<br>(<br>)<br>(<br>)<br>(<br>)<br>(<br>)<br>(<br>)<br>(<br>)<br>(<br>)<br>(<br>)<br>( | <b>頁</b> 司 一 描 場 一 描 <sup>描</sup> 答 : 小          | 全視────────────────────────────────────   | お」:                                                                                                    |               | 小建陶了 3                           | 選取的題<br><sup>國後,休息—</sup>           | 目。例子:<br>音,再跑 <sup>3</sup> 4 圈。他共跑了多少公里?(3         | 列式計   |         |   |
|                  | 在<br>(<br>)<br>(<br>)<br>(<br>)<br>(<br>)<br>(<br>)<br>(<br>)<br>(<br>)<br>(<br>)<br>(<br>)<br>( | <b>頁</b> 頁 一                                     | 全視                                       | わ」:<br>三<br>三<br>二<br>三<br>二<br>二<br>二<br>二<br>二<br>二<br>二<br>二<br>二<br>二<br>二<br>二<br>二                                                                                                    | 頁覽<br>里。//    | 全部已<br>小建跑了3<br><mark>列式)</mark> | 選取的題<br><sup>國後,休息─</sup>           | 目。例子:<br>                                          | 列式計   |         |   |
|                  | 在<br>編<br>算<br>第)<br>正<br>成                                                                      | 見)到                                              | 全視                                       | わ」:<br>三<br>2<br>5<br>公<br>1<br>1<br>1<br>1<br>1<br>1<br>1<br>1<br>1<br>1<br>1<br>1<br>1                                                                                                    | 頁覽<br>里。//    | 全部已<br>小建跑了3<br>列式)              | 選取的題<br>■後,休息−                      | 目。例子:<br>·會,再跑 <sup>3</sup> 4 國。他共跑了多少公里?(3        | 列式計   |         |   |
|                  | 在<br>編<br>算<br>)<br>正<br>の                                                                       | <b>頁</b> 罔 描 描 描 描 一 一 一 一 一 一 一 一 一 一 一 一 一 一 一 | 全視 · · · · · · · · · · · · · · · · · · · | は<br>二<br>三<br>二<br>二<br>二<br>二<br>二<br>二<br>二<br>二<br>二<br>二<br>二<br>二<br>二                                                                                                    |               | 全部已<br>小建跑了3<br>列式)              | 選取的題<br><sup>國後,休息—</sup>           | 目。例子:<br>                                          | 列式計   |         |   |
|                  | 在<br>編<br>算<br>)<br>正<br>の                                                                       | 見到一端。                                            | 全視 - 岡 幹 建 2 15 2 15 1 1 2               | は<br>3 = 1 = 1<br>3 = 1 = 2<br>(3 + 3 = 3 = 4<br>(3 + 3 = 3 = 4<br>(3 + 3 = 3 = 4<br>(3 + 3 = 3 = 4<br>(3 + 3 = 1 = 2)<br>(3 + 3 = 1 = 2)<br>(3 + 3 = 2)<br>(3 + 3 = 2)<br>(3 |               | 全部已<br>小建跑了3<br>列式)              | 選取的題<br><sup>國後,休息—</sup>           | 目。例子:<br>- ▲,再跑 <sup>3</sup> 4 圈。他共跑了多少公里?(3       | 列式計   |         |   |
|                  | 在<br>編<br>算<br>)<br>正<br>前                                                                       | 見到一一端,一下一下一下一下一下一下一下一下一下一下一下一下一下一下一下一下一下一下       | 全視 · · · · · · · · · · · · · · · · · · · | わ」:<br>2<br>5<br>2<br>5<br>公<br>1<br>2<br>5<br>公<br>1<br>2<br>5<br>公<br>1<br>2<br>5<br>公<br>1<br>2<br>5<br>公<br>1<br>1<br>2<br>5<br>公<br>1<br>1<br>2<br>5<br>公<br>1<br>1<br>1<br>1<br>1<br>1<br>1<br>1<br>1<br>1<br>1<br>1<br>1                                                                                                    |               | 全部已<br>小建跑了3<br>列式)              | 選取的題<br><sup>國後,休息—</sup><br>)      | 目。例子:<br>★ , 再跑 <sup>3</sup> 4                     | 列式計   |         |   |
|                  | 在                                                                                                | 見到 据 宿• = 他一訳 列 答                                | 全視 · · · · · · · · · · · · · · · · · · · | は                                                                                                    |               | 全部已<br>小建町了3<br>列式)<br>正確計算      | 選取的題<br><sup>國後,休息—</sup><br>方法也可以掛 | 目。例子:<br>-會,再跑 <sup>3</sup> 4 團。他共跑了多少公里?(3<br>授♥  | 列式計   |         |   |

|   |   |   | 識別<br>碼<br>₽<br>◆ | 來源 | 分類                    | 程度           | 備註                                                 | 蒲分   | 平均分數 |   |
|---|---|---|-------------------|----|-----------------------|--------------|----------------------------------------------------|------|------|---|
| T | Q | 1 | d79               |    | Ks2-n5-1,<br>ks2-n5-3 | Intermediate | 参考 2015 小六數學分卷二 (6MC2) Q18 題型,評<br>核重點如下: 解答整數及分數的 | 3.00 | 1.76 | 1 |
|   | Q | 2 | d77               |    | Ks2-s2-1,<br>ks2-m3-3 | Advanced     | 参考 2016 小六數學分卷一 (6MC1) Q28 題型,評<br>核重點如下: KS2-S2-1 | 3.00 | 1.48 | ľ |
|   |   |   |                   |    |                       |              |                                                    | 6.00 | 3.24 |   |

# (3) 自動組合試題 (Automated Test Assembly)

自動組合試題工具根據老師或用戶所設置的一些題目標準,幫助其從試題庫選擇題目及建立 試卷,以減輕老師的工作量和保證評估的質素。

| 1. | 點選 [自動組合試題]標籤,可按系統所提供的不同準則選擇試題。                                                                                                    |   |
|----|----------------------------------------------------------------------------------------------------|---|
|    | 小六教學試題庫         成員:       Cheng Wai Chak         建立日期:       2017-07-21 09:56:40.0         題目数量:       2         題目数量:       2         題目数量:       2 |   |
|    | <ul> <li>▶ 题目數量</li> <li>▶ 試證庫題目</li> <li>▶ 統計數據</li> </ul>                                                                                          |   |
|    | <ul> <li>→ 分數</li> <li>→ 優化準則</li> </ul>                                                                                                    |   |
|    |                                                                                                    | ] |
| 2. | 99日數量:<br>「總數」 - 試卷題目的總數<br>「分類」 - 各個分類 (如學習重點) 的題目數量<br>「程度」 - 各種程度的題目數量<br>「類型」 - 各種類型 (選擇題及非選擇題) 的題目數量                                            |   |

|                                                                                                    | 類型                                                                                                    |                                                                                 | 層性                                                                                                    |                                                                  | 浬            | 算子                                                                                                    | 1                                | 數量                                                                            | 總            | 数<br>平均分數分<br>佈                                                                                                    |
|----------------------------------------------------------------------------------------------------|----------------------------------------------------------------------------------------------------|---------------------------------------------------------------------------------|----------------------------------------------------------------------------------------------------|------------------------------------------------------------------|--------------|----------------------------------------------------------------------------------------------------|----------------------------------|-------------------------------------------------------------------------------|--------------|----------------------------------------------------------------------------------------------------|
| 總                                                                                                    | 數                                                                                                    | 1                                                                               |                                                                                                    |                                                                  | = •          | (                                                                                                    |                                  |                                                                               | 5            | dl                                                                                                    |
| 分                                                                                                    | 類                                                                                                    | Ks2-a1-1                                                                        |                                                                                                    |                                                                  | = •          | (                                                                                                    |                                  |                                                                               | 1            | all                                                                                                    |
|                                                                                                    |                                                                                                    | Ks2-n2-1                                                                        |                                                                                                    |                                                                  | = •          | (                                                                                                    |                                  |                                                                               | 1            | d                                                                                                    |
|                                                                                                    |                                                                                                    | Ks2-n5-1,                                                                       | ks2-n5-3                                                                                                    |                                                                  | = •          | (                                                                                                    |                                  |                                                                               | 1            | a <b>l</b> ta                                                                                                    |
|                                                                                                    |                                                                                                    | Ks2-s1-1                                                                        |                                                                                                    |                                                                  | = •          | (                                                                                                    |                                  |                                                                               | 1            | ه                                                                                                    |
|                                                                                                    |                                                                                                    | Ks2-s2-1,                                                                       | ks2-m3-3                                                                                                    |                                                                  | = •          | (                                                                                                    |                                  |                                                                               | 1            | dl                                                                                                    |
| 程                                                                                                    | 度                                                                                                    | Advanced                                                                        |                                                                                                    |                                                                  | = •          |                                                                                                    |                                  |                                                                               | 1            |                                                                                                    |
|                                                                                                    |                                                                                                    | Fundamen                                                                        | ntal                                                                                                    |                                                                  | = •          | (                                                                                                    |                                  |                                                                               | 2            | d                                                                                                    |
|                                                                                                    |                                                                                                    | Intermedia                                                                      | ate                                                                                                    |                                                                  | = •          | [                                                                                                    |                                  |                                                                               | 2            | d                                                                                                    |
| 類                                                                                                    | 型                                                                                                    | 非選擇題                                                                            |                                                                                                    |                                                                  | = •          | [                                                                                                    |                                  |                                                                               | 3            | a <b>l</b> t                                                                                                    |
|                                                                                                    |                                                                                                    | 選擇題                                                                             |                                                                                                    |                                                                  | = •          | [                                                                                                    |                                  |                                                                               | 2            |                                                                                                    |
| 試題回                                                                                                    | 載題目:                                                                                                    |                                                                                 | 平均<br>1.51                                                                                                    | 最低<br>0.66                                                       | 0.74         | <b>數</b><br>1.59                                                                                                    | 1.99                             | 2.69                                                                          |              |                                                                                                    |
| <b>試題</b><br>老師或                                                                                                    | <b>革題目:</b><br>成用戶可?                                                                                                    | 選擇或排                                                                            | <b>平均</b><br>1.51<br>非除試題                                                                                                    | 最低<br>0.66<br>到庫內的                                               | 25th<br>0.74 | <b>數</b><br>1.59<br>夏日(需                                                                                                    | 1.99<br>等要該題                     | 2.69<br>夏的識別                                                                  | 刂碼)。         |                                                                                                    |
| 老師可                                                                                                    | <b>革題目:</b><br>成用戶可                                                                                                    | 選擇或抈                                                                            | <b>平均</b><br>1.51                                                                                                    | <b>最低</b><br>0.66<br>夏庫內的                                        | 25m<br>0.74  | ★<br>1.59<br>夏日(需                                                                                                    | 1.99<br>等要該題                     | 2.69<br>101識分                                                                 | 刂碼)。         |                                                                                                    |
| 老師可                                                                                                    | <b>革題目:</b><br>成用戶可?                                                                                                    | 選擇或排                                                                            | <b>平均</b><br>1.51                                                                                                    | 最低<br>0.66<br>夏庫內的                                               | 25m<br>0.74  | <b>數</b><br>1.59<br>夏日(需<br><b>激</b> 別                                                                                                    | 1.99<br>?要該題                     | 2.69<br>夏的識牙                                                                  | 刂碼)。         |                                                                                                    |
| <b>試題</b><br>老師或                                                                                                    | <b><br/></b>                                                                                                    | 選擇或排                                                                            | <b>平均</b><br>1.51<br>非除試題                                                                                                    | <b>最低</b><br>0.66<br>夏庫內的                                        | 25m<br>0.74  | <ul> <li>●</li> <li>1.59</li> <li>頁目(需</li> <li>■</li> <li>■</li> <li></li></ul>                                                                                                    | 1.99<br>客要該題                     | 2.69<br>【的識牙                                                                  | 刂碼)。         |                                                                                                    |
| <b>試題</b><br>老師可<br>• 試題<br>• #                                                                                                    | <b>車題目:</b><br>成用戶可                                                                                                    | 選擇或排                                                                            | <b>平均</b><br>1.51<br>非除試題                                                                                                    | 最低<br>0.66<br>夏庫內的                                               | 25m<br>0.74  | <ul> <li>●</li> <li>1.59</li> <li>●</li> <li>●<!--</td--><td>1.99<br/>穿要該題</td><td>2.69<br/>夏的識牙</td><td>小碼)。</td><td></td></li></ul>                                                                                                    | 1.99<br>穿要該題                     | 2.69<br>夏的識牙                                                                  | 小碼)。         |                                                                                                    |
| <b>試題</b> ■<br>老師□<br>▼ 試題<br>■<br>■<br>■<br>■<br>■<br>■<br>■<br>■<br>■                                                                                                    | <b><br/></b>                                                                                                    | 選擇或排                                                                            | <b>平均</b><br>1.51<br>非除試題<br><sup>用連號作為分解</sup>                                                                                                    | 最低<br>0.66<br>到庫內的                                               | 25m<br>0.74  | <ul> <li>●</li> <li>●</li></ul>                                                                                                    | 1.99<br>字要該題                     | 2.69                                                                          | 小碼)。         |                                                                                                    |
| <b>試題</b><br>老師可<br><b>又調</b><br>里目約<br>運用了                                                                                                    | <b>革題目:</b><br>成用戶可?                                                                                                    | 選擇或排                                                                            | <b>平均</b> 1.51 I除試題 IIZUME####################################                                                                                                    | <b>最低</b><br>0.66<br>到庫內的<br><sup>藝符。</sup>                      | 25m<br>0.74  | ●<br>1.59<br>夏目(需<br>■<br>■<br>■<br>■<br>■<br>■<br>■<br>■<br>■<br>■<br>■                                                                                                    | 1.99<br>客要該題<br>傳<br>包括 <b>英</b> | 2.69<br>①的識牙                                                                  | 小碼)。<br>區分度和 | □符合度。                                                                                                    |
| <b>試題</b><br>老師可<br><b>* 試</b><br><b>2</b><br><b>第</b><br><b>2</b><br><b>3</b><br><b>3</b><br><b>3</b><br><b>5</b><br><b>5</b><br><b>5</b><br><b>5</b><br><b>5</b><br><b>5</b><br><b>5</b><br><b>5</b><br><b>5</b><br><b>5</b> | <b><br/></b>                                                                                                    | 選擇或排                                                                            | <b>平均</b><br>1.51<br>非除試題<br><sup>用運號作為分開</sup><br>十指標設                                                                                                    | 最低<br>0.66<br>到庫內的<br><sup>3</sup> 符。                            | 25m<br>0.74  | <ul> <li>●</li> <li>●</li></ul>                                                                                                    | 1.99<br>客要該題<br>P<br>包括 <b>英</b> | 2.69<br>〔的識牙                                                                  | 山碼)。         | 口符合度。                                                                                                    |
| <b>試題</b><br>老師可<br><b>* 就</b><br>9<br><b>期</b><br>* 如<br><b>題目</b><br>7<br>(* )<br>約<br>第                                                                                                    | <b>筆題目: 支</b> 用戶可? <b>算 算 算 算 算 算 算 算 第 集</b> 你輸入多於1個 <b>方言計         數 方言計         數 算 算 算 算 第 第 第 第 第 第 第 第 第</b>                                                                                  | 選擇或排                                                                            | <b>平均</b><br>1.51<br>非除試題<br><sup>用運號作為分解</sup><br>十指標設                                                                                                    | 最低<br>0.66<br>到庫内的<br>章帝。<br>之上下限                                | 25m<br>0.74  | <ul> <li>數</li> <li>1.59</li> <li>頁目(需</li> <li>演別</li> <li>項準則,</li> <li>有效範囲</li> </ul>                                                                                                    | 1.99<br>客要該題<br>· 包括冀            | 2.69<br>重的識牙<br>重度、Ⅲ                                                          | 「碼)。         | □符合度。                                                                                                    |
| <b>試題</b><br>老師可                                                                                                    | <b>¥</b> 題目:         或用戶可?         建題目         薄型 <b>第</b> 型 <b>第</b> 型 <b>第</b> 型 <b>茶 第</b> 型 <b>茶 茶 第</b> 型 <b>茶 大言十數 援</b><br><b>漢</b> 型<br><b>漢 東</b> 型<br><b>東</b> 型 <b>東</b> 型<br><b>東</b> 型 | 選擇或排<br>選擇或排<br>論別碼,請使用<br>:<br>供的統計                                            | <b>平均</b> 1.51 非除試展 目2號作為分解 十指標記 p-value (選擇)                                                                                                    | 最低<br>0.66<br>到庫内的<br>電神。<br>を上下限<br>開<br>開<br>開                 | 25m<br>0.74  | ①     ③     ①     ③     ①     ③     ③     ③     □     □     □     □     □     □     □     □     □     □     □     □     □     □     □     □     □     □     □     □     □     □     □     □     □     □     □     □     □     □     □     □     □     □     □     □     □     □     □     □     □     □     □     □     □     □     □     □     □     □     □     □     □     □     □     □     □     □     □     □     □     □     □     □     □     □     □     □     □     □     □     □     □     □     □     □     □     □     □     □     □     □     □     □     □     □     □     □     □     □     □     □     □     □     □     □     □     □     □     □     □     □     □     □     □     □     □     □     □     □     □     □     □     □     □     □     □     □     □     □     □     □     □     □     □     □     □     □     □     □     □     □     □     □     □     □     □     □     □     □     □     □     □     □     □     □     □     □     □     □     □     □     □     □     □     □     □     □     □     □     □     □     □     □     □     □     □     □     □     □     □     □     □     □     □     □     □     □     □     □     □     □     □     □     □     □     □     □     □     □     □     □     □     □     □     □     □     □     □     □     □     □     □     □     □     □     □     □     □     □     □     □     □     □     □     □     □     □     □     □     □     □     □     □     □     □     □     □     □     □     □     □     □     □     □     □     □     □     □     □     □     □     □     □     □     □     □     □     □     □     □     □     □     □     □     □     □     □     □     □     □     □     □     □     □     □     □     □     □     □     □     □     □     □     □     □     □     □     □     □     □     □     □     □     □     □     □     □     □     □     □     □     □     □     □     □     □     □     □     □     □     □     □     □     □     □     □     □     □     □     □     □     □     □     □     □     □     □     □     □     □     □     □     □     □     □     □     □     □     □     □     □ | 1.99<br>字要該題<br>· 包括英            | 2.69<br>重的識牙<br>重度、區                                                          | 」<br>「碼)。    | □符合度。                                                                                                    |
| <b>試題</b><br>老師可<br>▼                                                                                                    | <b><br/></b>                                                                                                    | 選擇或排<br>識別碼,請使用<br>:<br>供的統計                                                    | 平均           1.51           非除試展           周辺號作為分解           日辺號作為分解           日辺號作為分解           日辺號作為分解           日辺號作為分解           日辺鏡作為分解           日辺鏡作為一般           日辺鏡作為一般           日辺鏡作為一般           日辺島 | 最低<br>0.66<br>到庫内的<br>報待。<br>之上下限<br>現性<br>題)                    | 25m<br>0.74  | ● 第<br>1.59<br>王 日 (需<br>第<br>第<br>第<br>第<br>第<br>第<br>第<br>第<br>第<br>第<br>第<br>第<br>第<br>第<br>第<br>第<br>第<br>第<br>第                                                                                                    | 1.99<br>字要該題<br>· 包括冀            | 2.69<br>直的識牙<br>自度、區                                                          | 」<br>「碼)。    | 口符合度。 第二次合成の 第二次合成の < |
| <b>試題</b><br>老師可<br>又<br>調<br>生<br>日<br>名<br>王<br>王<br>王<br>王<br>王<br>二<br>二<br>二<br>二<br>二<br>二<br>二<br>二<br>二<br>二<br>二<br>二<br>二<br>二                                                                                       | <b><br/></b>                                                                                                    | 選擇或排<br>調調碼,請使用<br>:<br>供的統計                                                    | 平均<br>1.51<br>FI除試題<br>H運號作為分解<br>十指標設<br>p-value (選擇)<br>facility (非選擇<br>correlation (非                                                                                                    | 最低<br>0.66<br>到庫内的                                               | 25m<br>0.74  | ● 第<br>1.59<br>目 (需<br>第<br>月<br>9<br>第<br>月<br>9<br>第<br>月<br>9<br>第<br>月<br>9<br>第<br>9<br>9<br>9<br>9<br>9<br>9<br>9                                                                                                    | 1.99<br>密要該題<br>· 包括英            | 2.69<br>①的識牙<br>但度、 [<br>下限                                                   | 」<br>「碼)。    | □符合度。                                                                                                    |
| <b>試題</b><br>老師可                                                                                                    | <b><br/></b>                                                                                                    | 選擇或排<br>識別碼,請使用<br>:<br>供的統計<br>(Corrected<br>)<br>Unbiased fi<br>Item-total of | 平均<br>1.51<br>非除計起<br>用逗號作為分解<br>十指標設<br>p-value (選擇)<br>facility (非選擇<br>correlation (非<br>rial correlation (非                                                                                                    | 最低<br>0.66<br>到庫内的<br>電符。<br>之上下限<br>週<br>集題)<br>選擇題)<br>(選擇題/非) | 25m<br>0.74  | 第<br>1.59<br>目(需<br>第<br>月)(不<br>第<br>月)<br>(<br>1.59<br>第<br>月)<br>(<br>第<br>月)<br>(<br>第)<br>(<br>第                                                                                                    |                                  | 2.69<br>④的識牙<br>●<br>●<br>●<br>●<br>●<br>●<br>●<br>●<br>●<br>●<br>●<br>●<br>● | 」<br>「碼)。    | □符合度。                                                                                                    |

| 5. | 試卷          | 分婁                      | 女:                    |                     |                  |                        |                  |                                                |                  |             |
|----|-------------|-------------------------|-----------------------|---------------------|------------------|------------------------|------------------|------------------------------------------------|------------------|-------------|
|    | 設置          | 試着                      | 的約                    | 悤分                  | 上限               | !及下限。                  |                  |                                                |                  |             |
|    | <b>→</b> 50 | ▶數                      |                       |                     |                  |                        |                  |                                                |                  |             |
|    |             |                         | 類型                    |                     |                  |                        | 下限               |                                                | 8                |             |
|    | 3           | 滿分                      | 7                     |                     |                  |                        | 1.18             |                                                | ×                |             |
|    |             |                         |                       |                     |                  |                        |                  |                                                |                  |             |
| 6. | 優化          | 達貝                      | []:                   |                     |                  |                        |                  |                                                |                  |             |
|    | 設置          | 試着                      | 約予                    | <b>頁期</b>           | 平均               | 1分數。設                  | 定試卷題             | 目數量的總數後,按 🌛 🗄                                  | <b> </b> 司示,系統(  | 更會自動        |
|    | 填寫          | ,預期                     | 月分婁                   | <u></u> 教。          |                  |                        |                  |                                                |                  |             |
|    | • 優         | 化準則                     | 1                     |                     |                  |                        |                  |                                                |                  |             |
|    |             |                         | 類型                    |                     | _                |                        |                  | 分數                                             |                  |             |
|    | 3           | 預期分數                    | <u>a</u>              |                     |                  |                        |                  |                                                |                  |             |
|    | *           | 選擇出<br>你必須 <sup>)</sup> | 來的題目<br>於"題目 <b>]</b> | Ⅰ,其平<br>數量"的        | !均分數將<br>"總數"項   | 將盡可能接近優化<br>目填上數量,自動   | 準則。<br>カ填寫平均分數這項 | 功能才可以運作。                                       |                  |             |
|    |             |                         |                       |                     |                  |                        |                  |                                                |                  |             |
| 7  | 完成          | ; 後打                    | ¥ [                   | 建立                  | ],               | 氢錼佰畲                   | ·駬示白動            |                                                | 牌 [ <b>新鸠雅</b> ] | 10的題日       |
| /. | 可題          | 」(又)><br>「日留            | < ۱<br>آگار           | 運動                  | 」<br>目立手         | 示测试画                   |                  |                                                | 头 [개/1*日,25*     |             |
|    |             |                         | - La                  |                     | 5 <u>-1/4</u> µ/ |                        |                  |                                                |                  |             |
|    |             |                         |                       | <b>識別</b><br>碼<br>₽ | 來源               | 分類<br>≎                | 程 <u>度</u><br>◆  | 備註                                             | <b>滿分</b><br>≎   | 預期分數<br>ま ◆ |
|    |             | Q                       | 1                     | d7c                 |                  | Ks2-a1-1               | Intermediate     | 参考 2016 TSA 小六數學分卷一 (6MC1) Q30 題型,<br>點如下: KS2 | 評核重 1.00         | 0.66        |
|    |             | Q                       | 2                     | d7a                 |                  | Ks2-s1-1               | Fundamental      | 参考 2015 TSA 小六數學分卷二 (6MC2) Q31 題型,<br>點如下: KS2 | ,評核重 2.00        | 1.70        |
|    |             | Q                       | 3                     | d77                 |                  | Ks2-s2-1, ks2-<br>m3-3 | Advanced         | 参考 2016 TSA 小六數學分卷一 (6MC1) Q28 題型,<br>點如下: KS2 | 評核重 3.00         | 1.48        |
|    |             |                         |                       |                     |                  |                        |                  |                                                | 6.00             | 3.84        |
|    | 新増          | ( <b>選取的</b> )          | 題目到題                  | 自籃                  |                  |                        |                  |                                                |                  |             |
|    |             |                         |                       |                     | -                |                        |                  |                                                |                  |             |